# Artifeel

Installation guide for the Check'In, Check'In 2 and

Check'In Pro 2 boxes

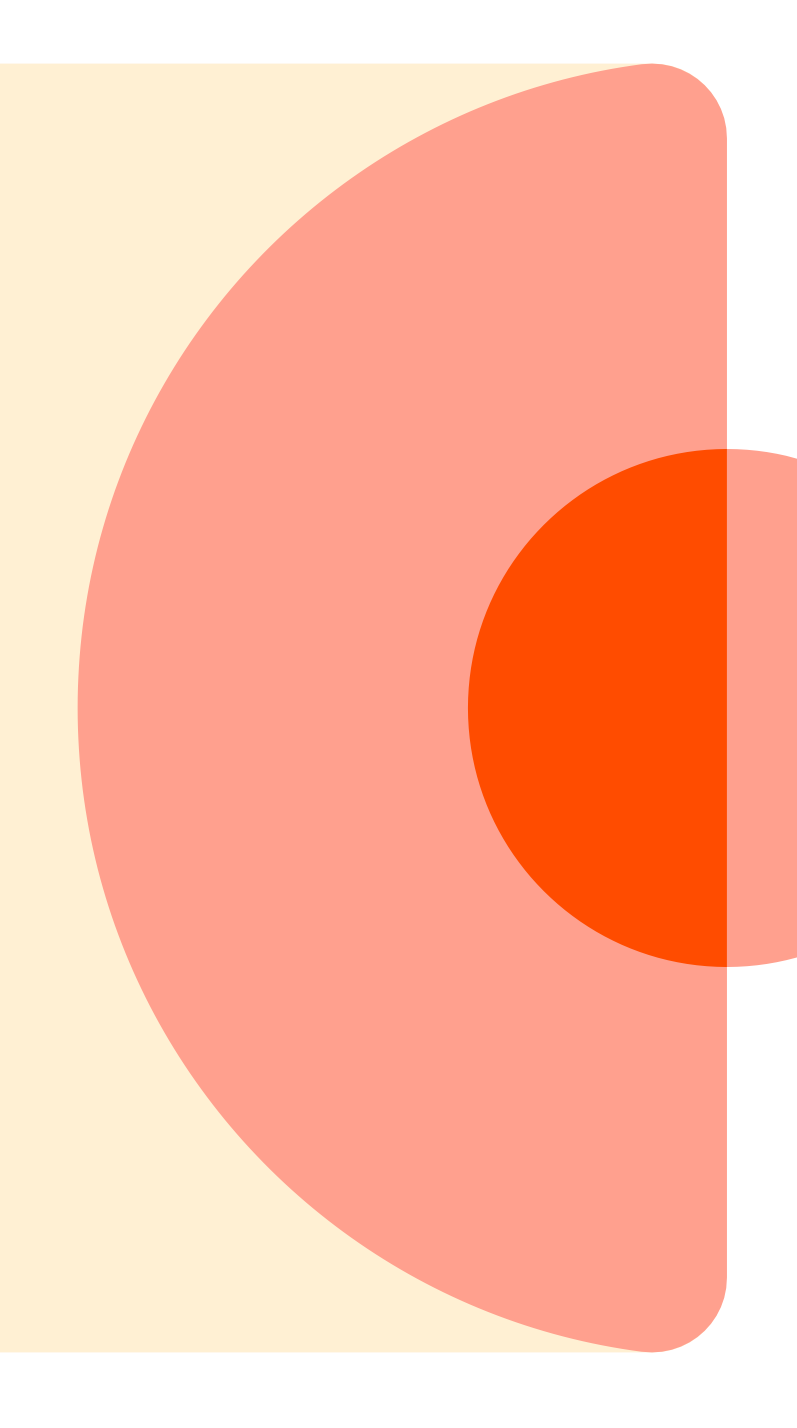

# Step 1: Download the Check'In app

Download link for the Check'In application for Android: <u>https://play.google.com/store/apps/details?id=com.artifeel.checkin&gl=UK</u>

Download link for the Check'In application for iOS: https://apps.apple.com/us/app/checkin-by-artifeel/id1622611197

If you are unable to click on the link, search for "**Artifeel**" in the search engine of the Play Store or the App Store. Then, select the "**Check'In**" application.

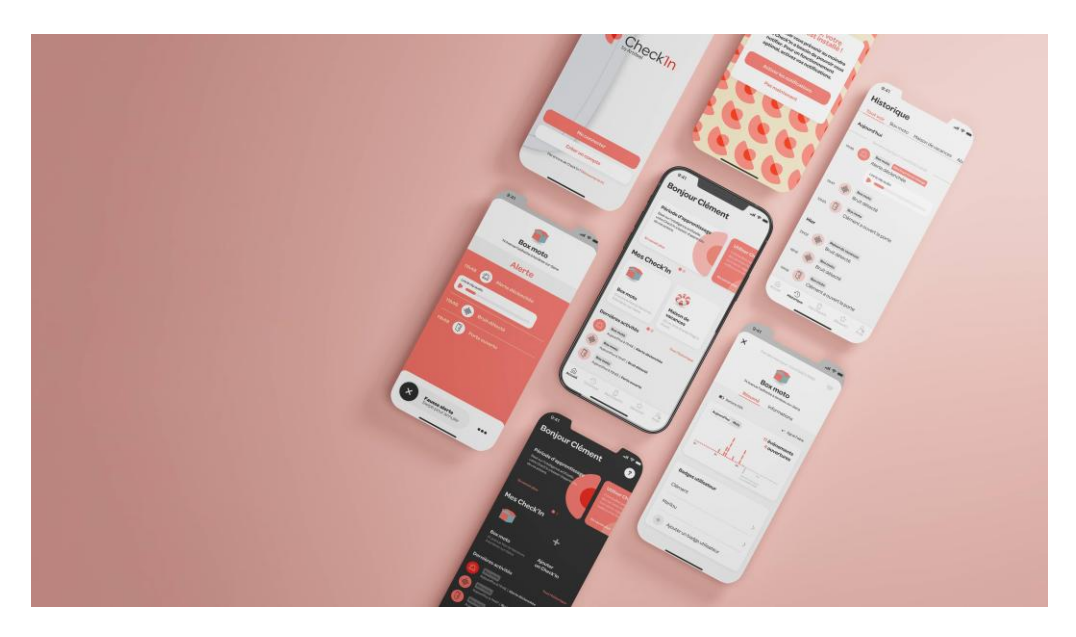

### Step 2: Create your account

After downloading the app, if you have not done so already, you need to create a Check'In account.

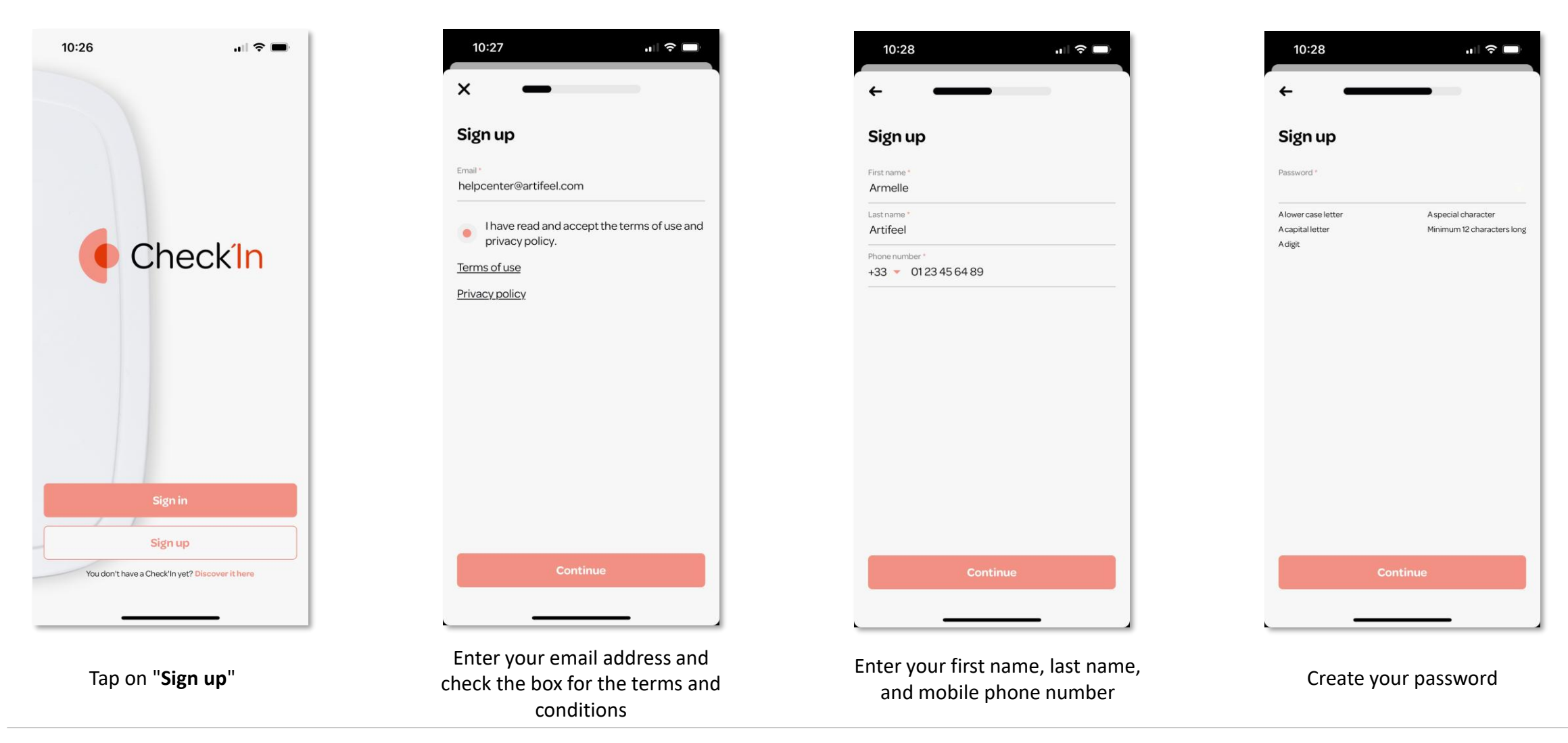

# Step 3: First step in the Check'In app

Add the Check'In in the app.

1 Make sure not to insert the batteries until the app prompts you to do so.

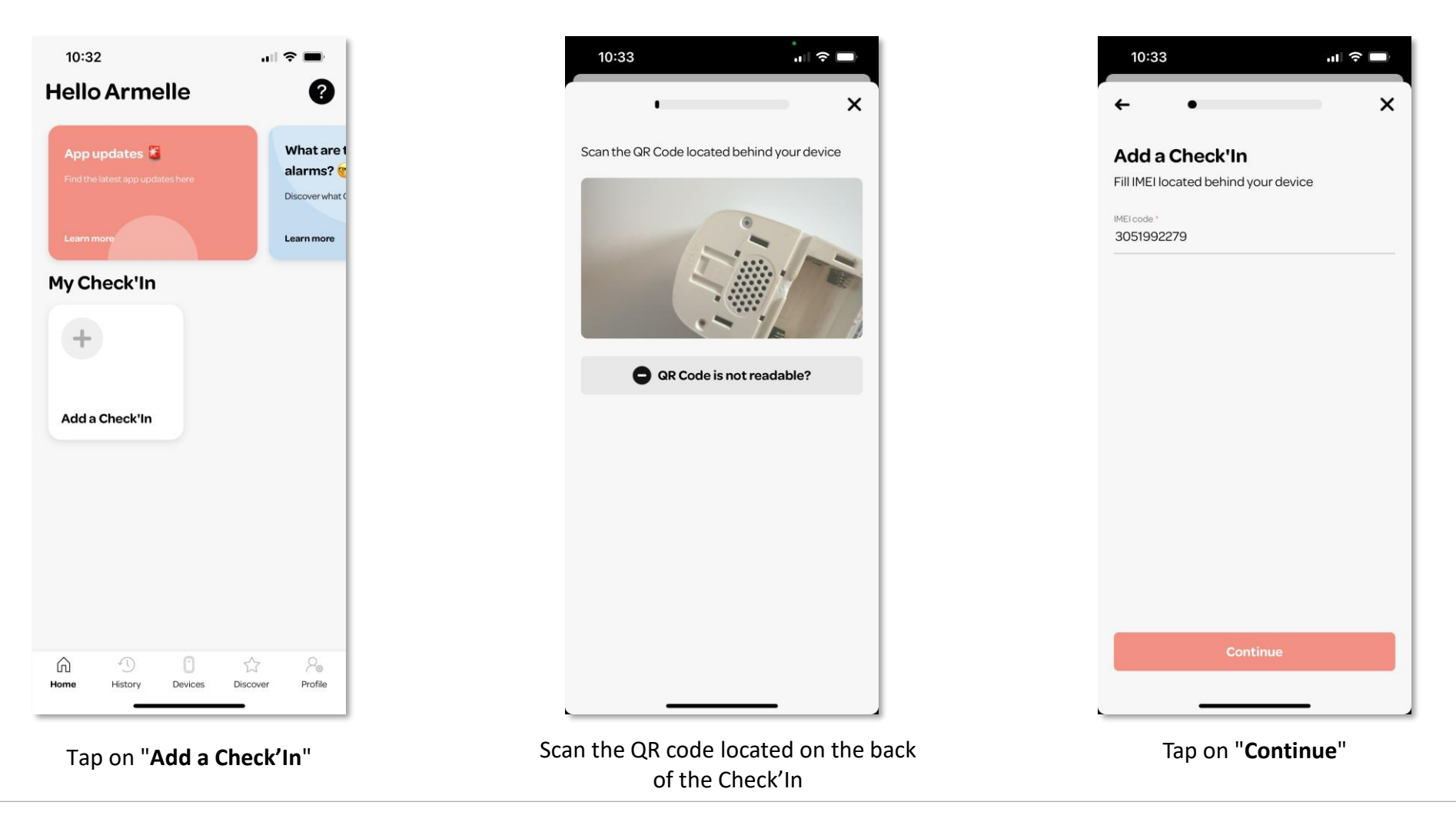

### Step 4 : Configuration of the Check'In

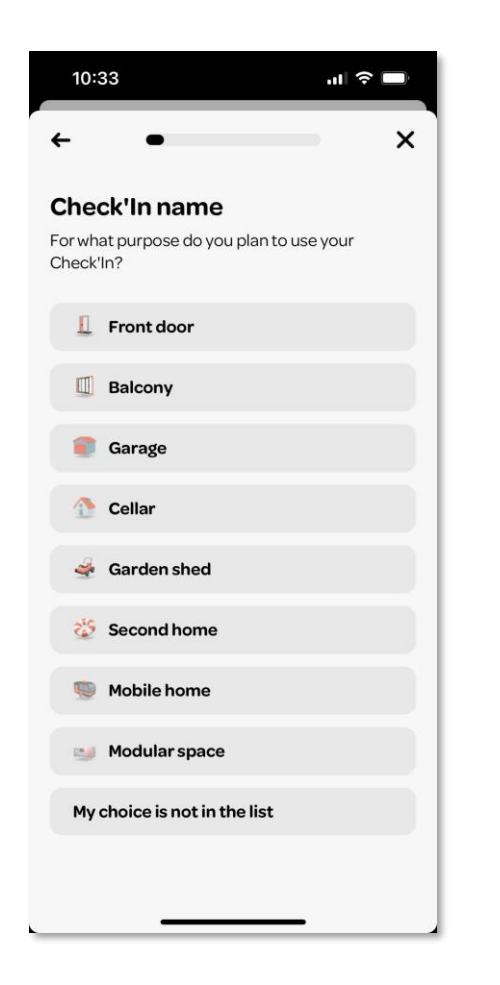

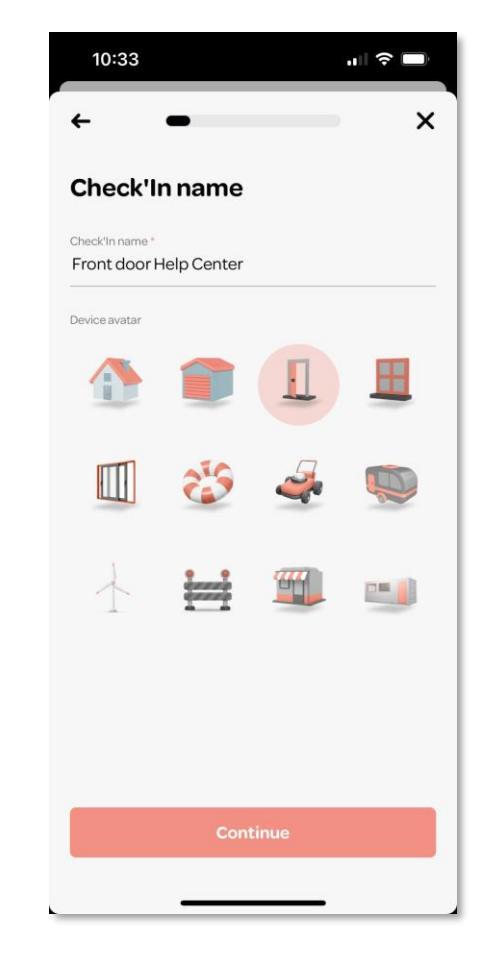

Select the type of location where the Check'In will be installed

Name your Check'In and choose the icon of your choice

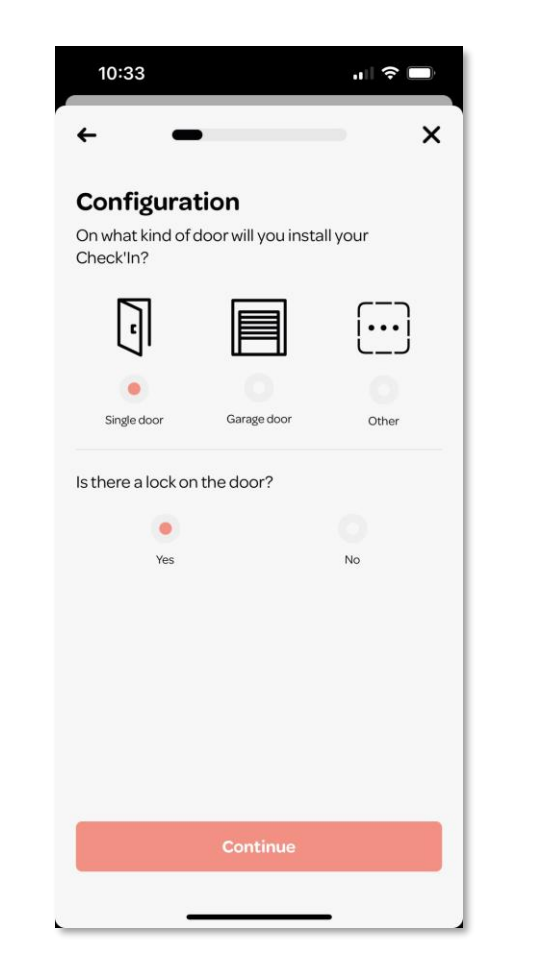

Select the type of opening

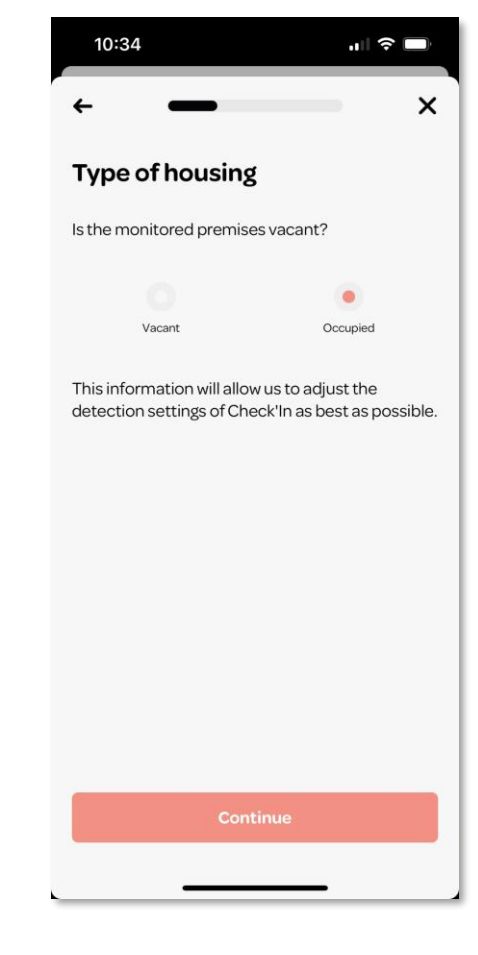

Choose the type of accommodation (vacant or occupied)

# Step 5: Installing the Check'In 1/2

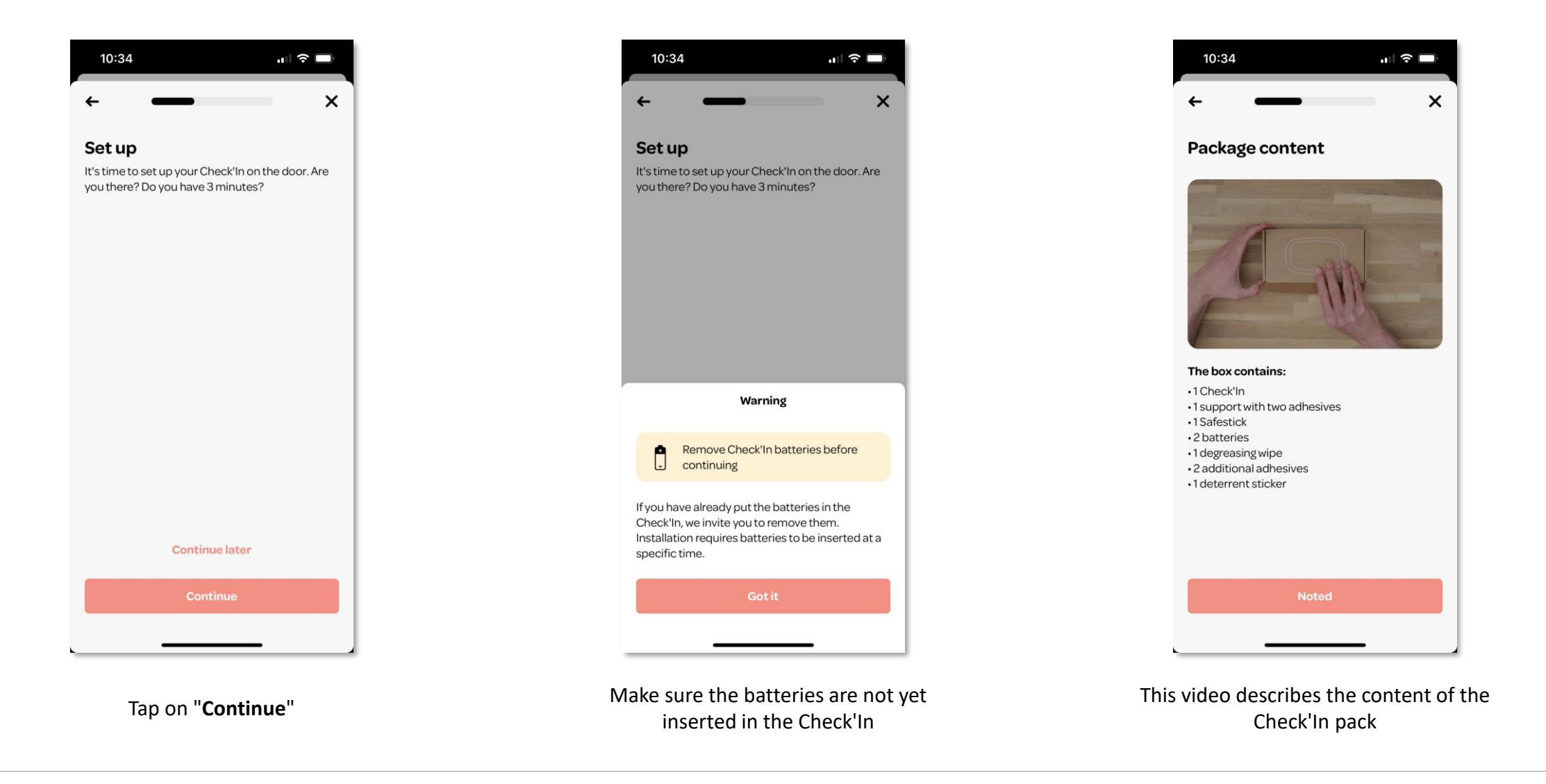

# Step 5: Installing the Check'In 2/2

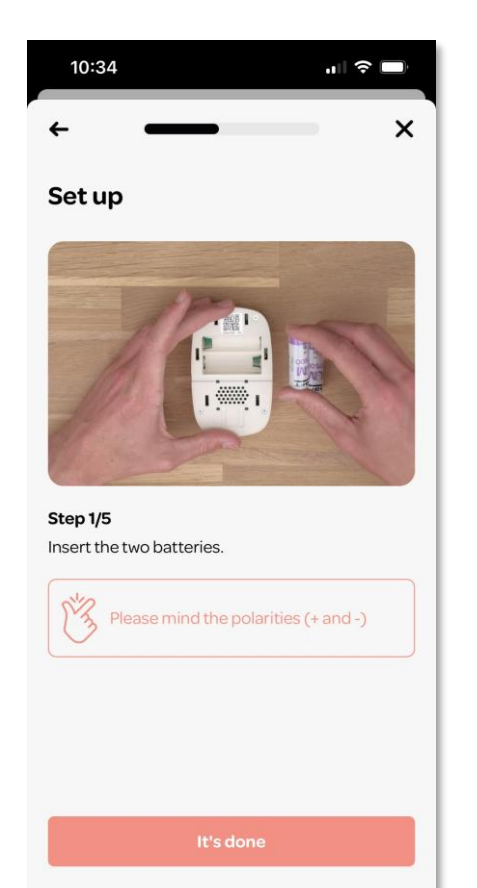

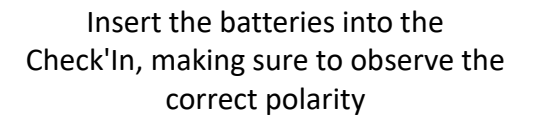

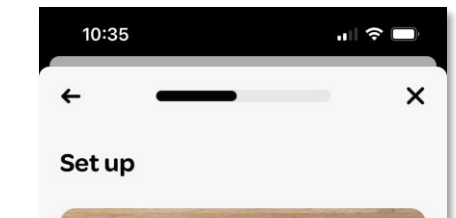

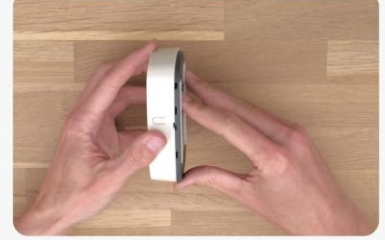

Step 2/5 Place the support on the Check'In by matching the anchors of the support with the notches, then slide it.

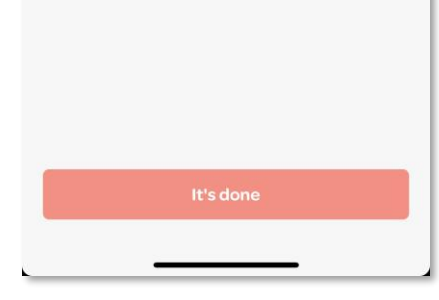

Slide the holder into the Check'In

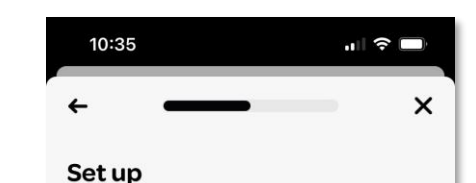

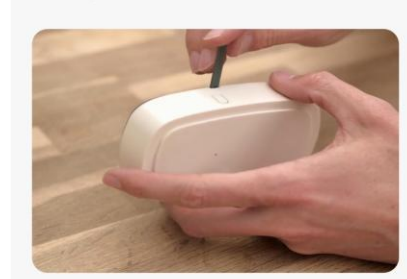

Step 3/5 Secure the closure by inserting the SafeStick into the notch located in the middle of the Check'In.

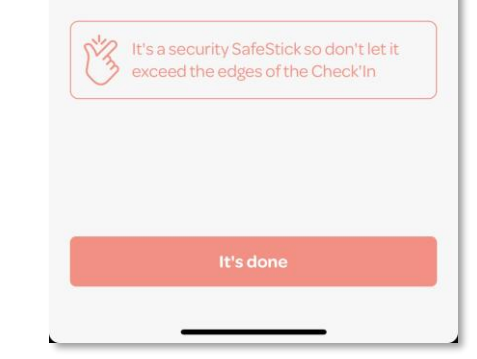

Insert the SafeStick to

secure the closure

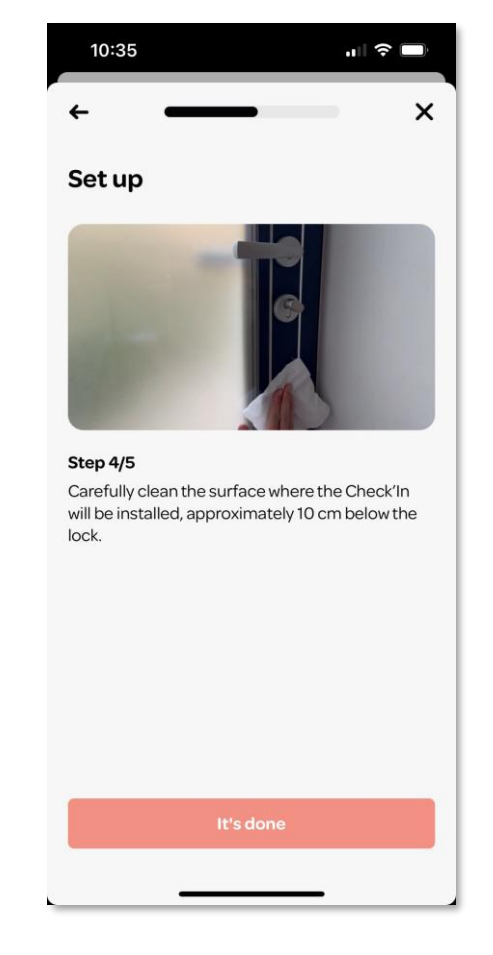

Clean the surface where you wish to install the Check'In

# Step 6: Installing the Check'In on the door 1/2

Once the steps explained in the video are completed (inserting the batteries, assembling the holder and the SafeStick), you should proceed with fixing the Check'In to the door.

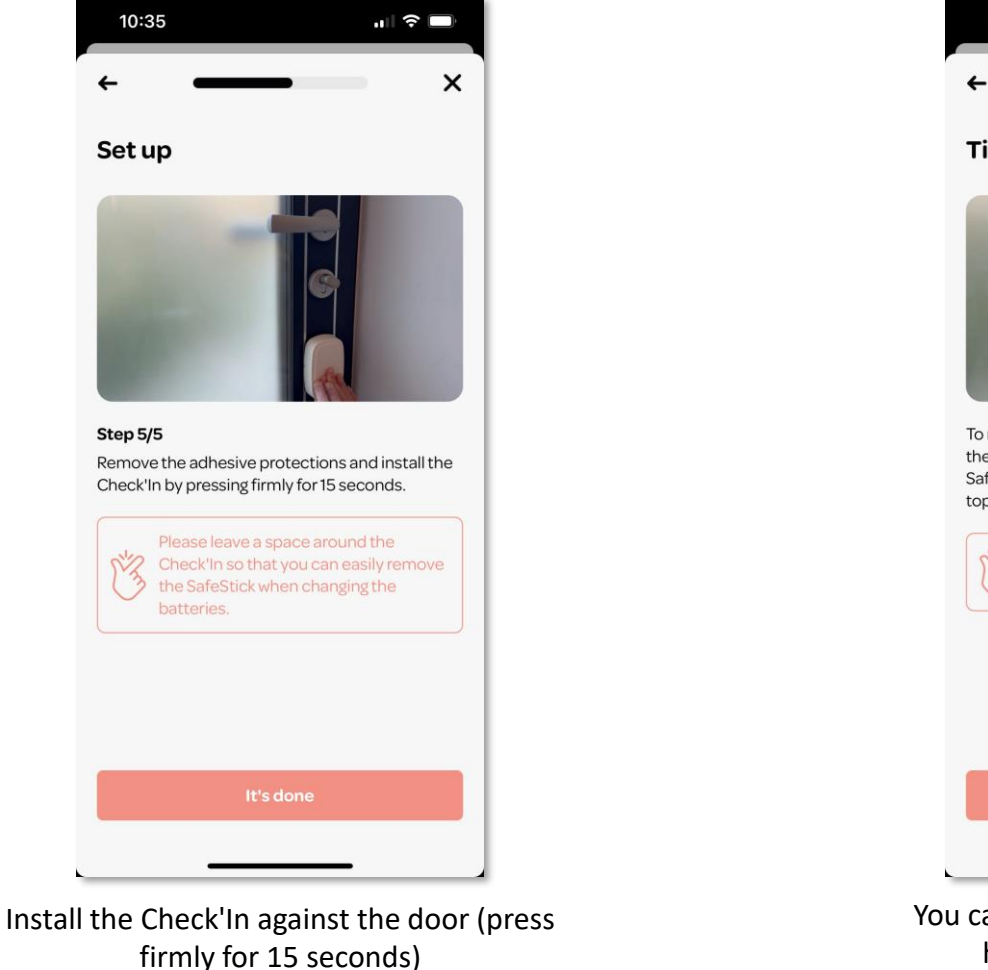

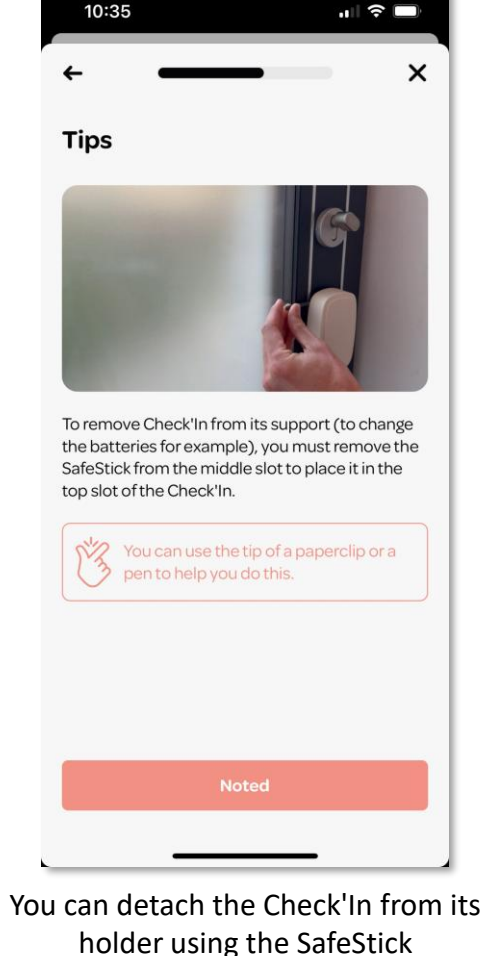

# Step 6: Installing the Check'In on the door 2/2

- 1. Position the Check'In as shown in the picture, about 20 cm from the lock. We recommend placing it above the handle rather than below, so that nothing (e.g., a keychain) can bump into the device.
- 2. Using the provided wipe, thoroughly clean the surface where the Check'In will be installed.
- 3. Remove the protective covers from the adhesive strips.
- 4. Fix the Check'In vertically and press firmly on the device for 15 seconds.

▲ It is very important to thoroughly clean the installation area and to press firmly for 15 seconds to ensure the proper attachment of the Check'In to the door.

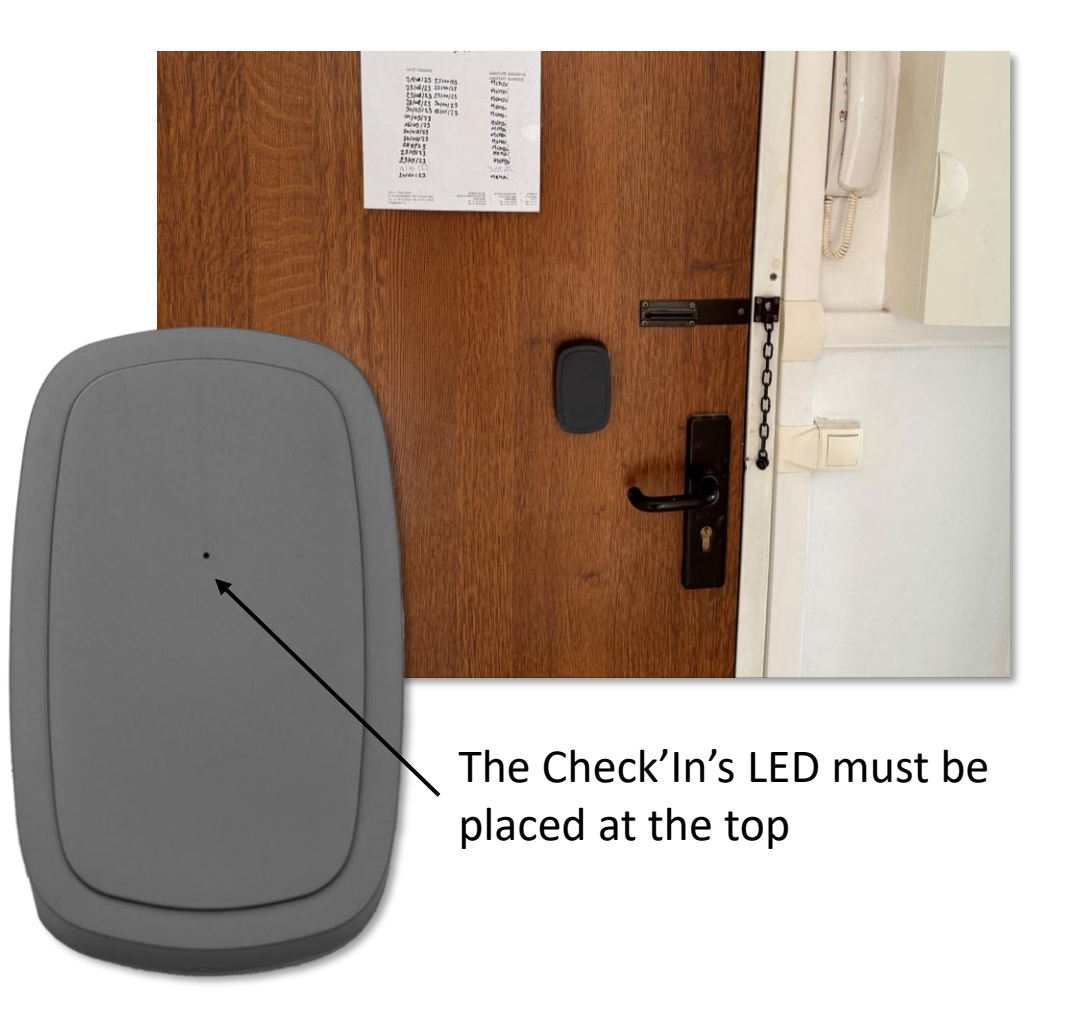

### **Step 7: Connecting the Check'In to the network**

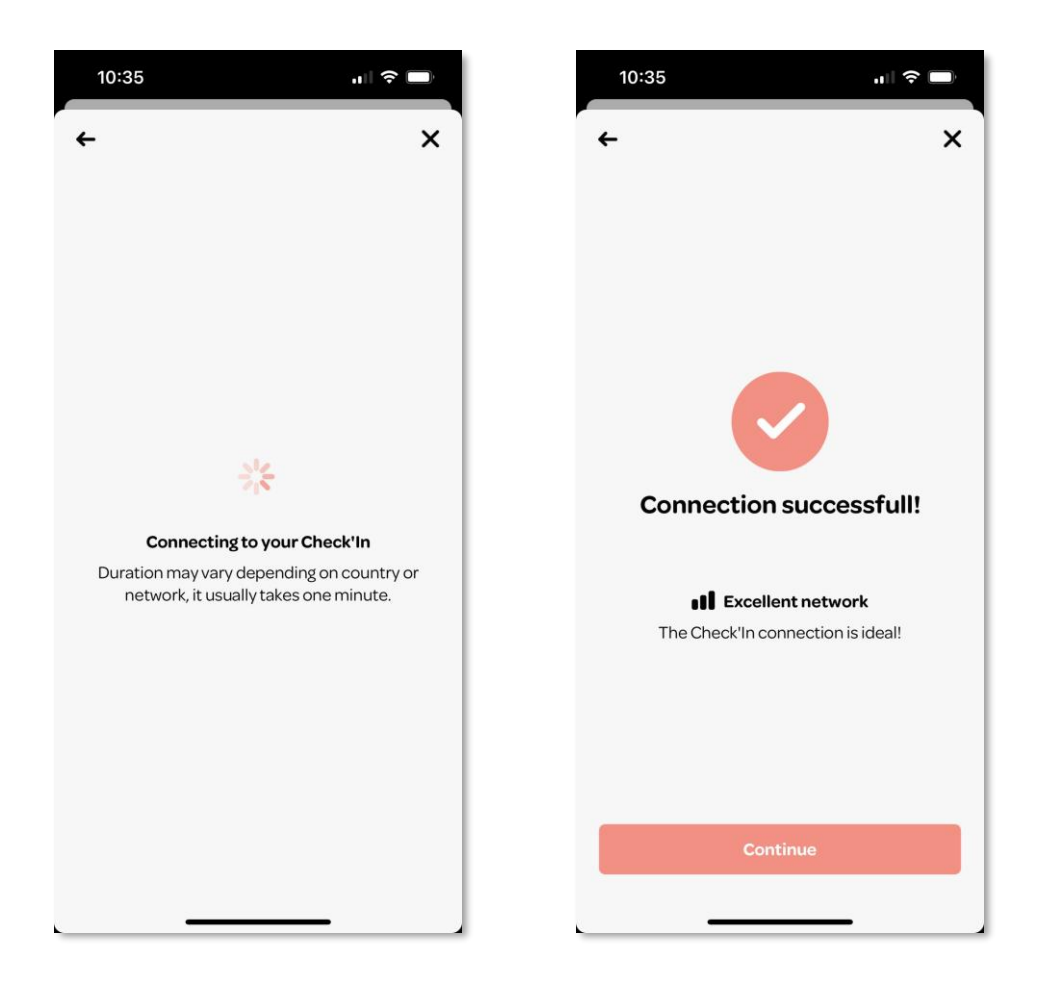

After inserting the batteries, the LED of the Check'In will blink **slowly in white**. This indicates that the Check'In is searching for a network. Once the connection is established, tap on "**Continue**".

▲ The connection may take up to 10 minutes. If, after this time, your Check'In does not emit a white light, reset it. To do so, press the small button located on the right side of the Check'In for about 9 seconds. The LED will turn red, at which point you should release the button. You will hear a 'beep', indicating that the Check'In has been reset. Wait for the LED to stop blinking red before resuming the installation. If the LED does not light up red, repeat the process.

# Step 8: Activating the sensors and calibrating the Check'In 1/2

It is time to activate the sensors of the Check'In. This step should be done with the door closed.

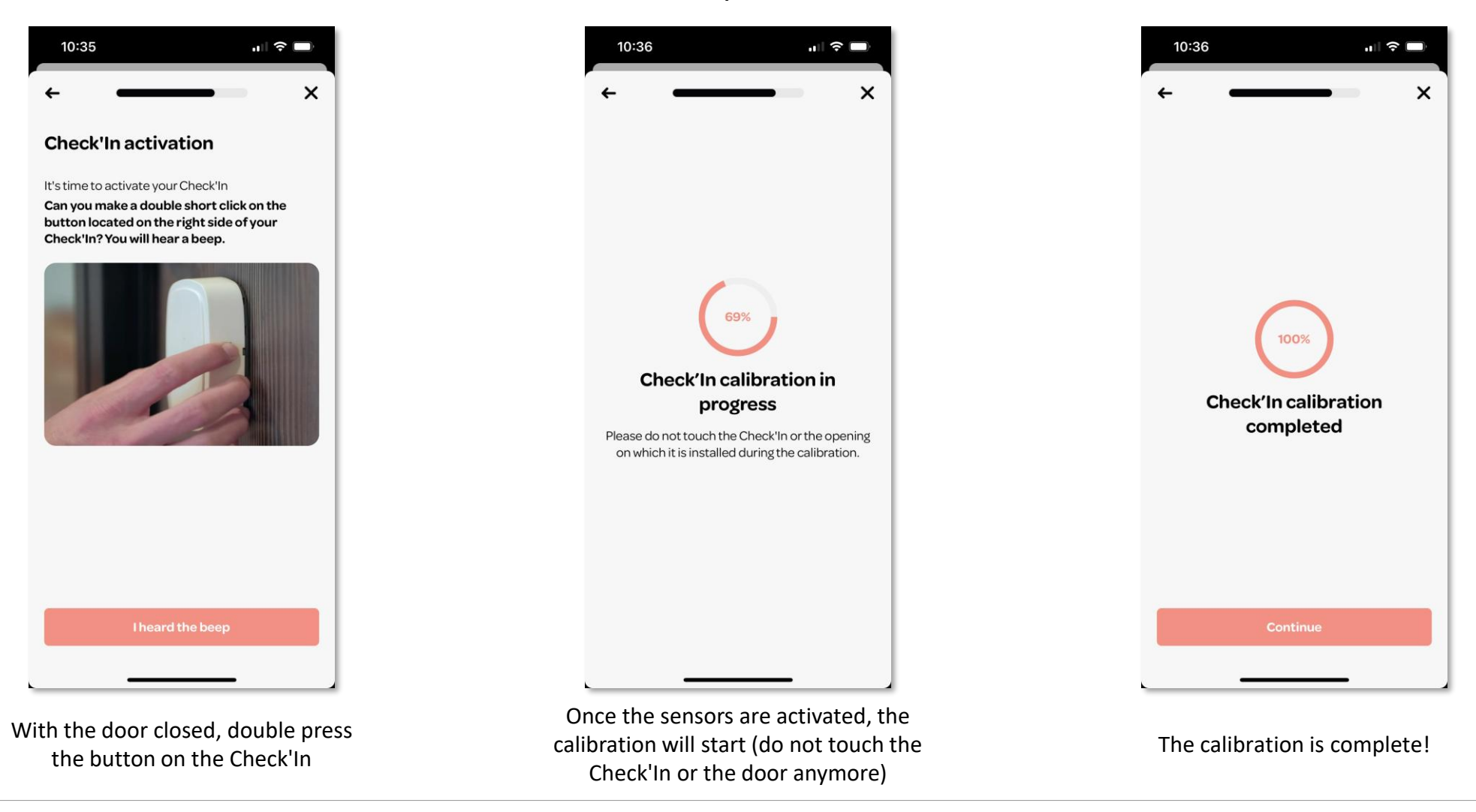

# Step 8: Activating the sensors and calibrating the Check'In 2/2

Next, proceed with the calibration of the Check'In.

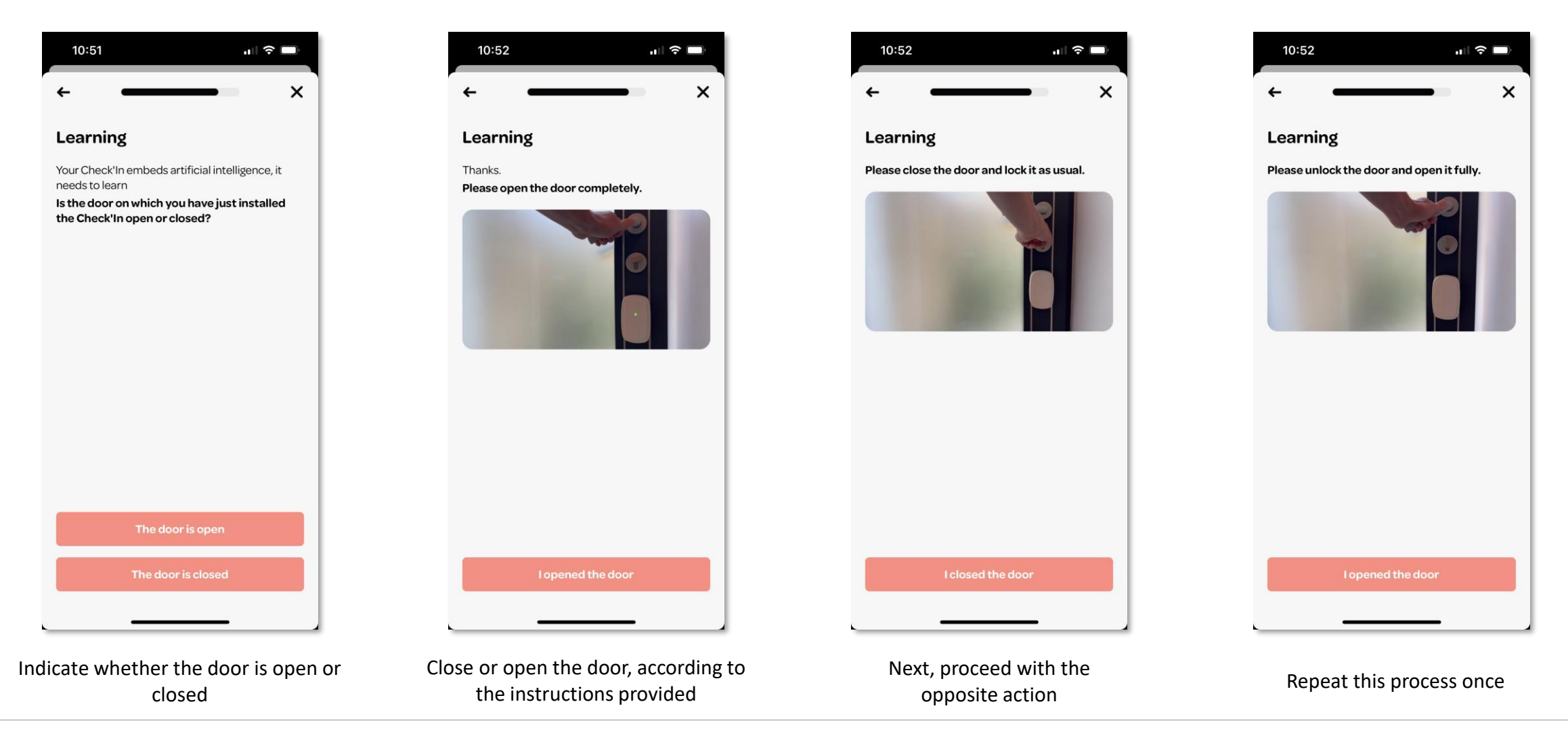

Step 9: Adding the address 1/2

Once the Check'In is installed, you must enter its installation address so that the monitoring service has all the necessary information in case of an alert.

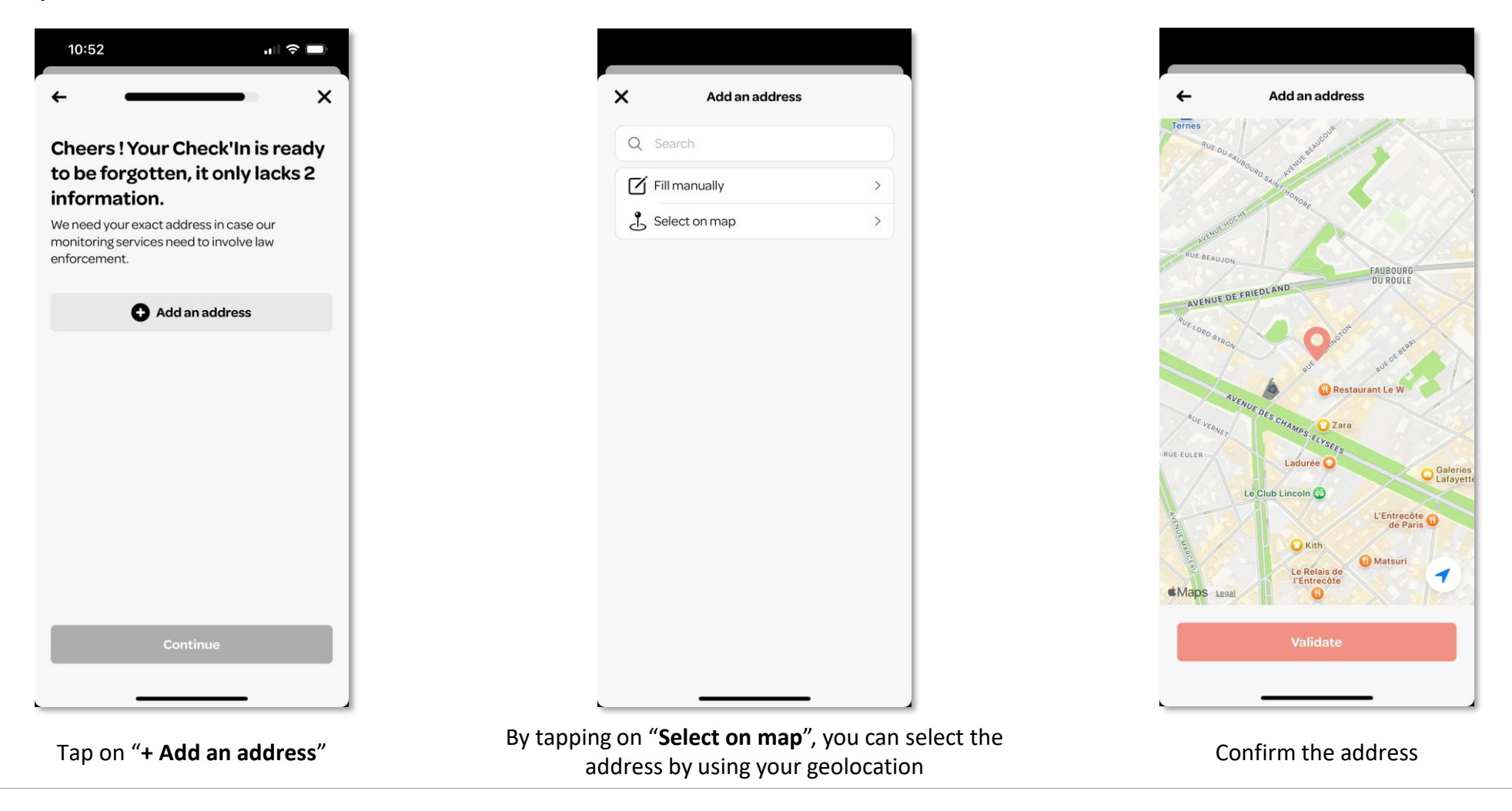

# Step 9: Adding the address 2/2

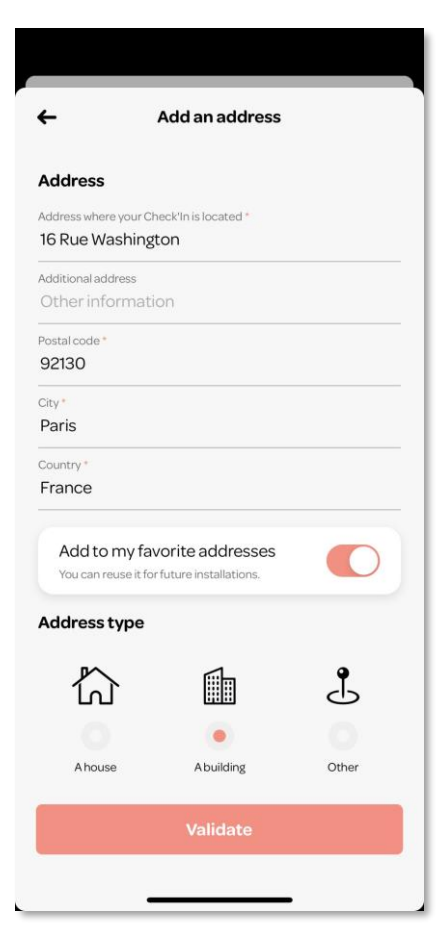

You can also add the address manually

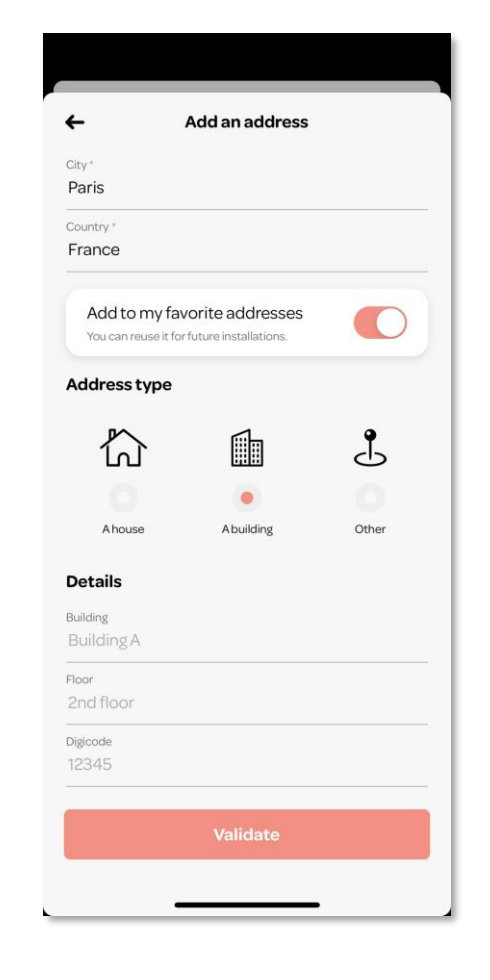

Add the address type

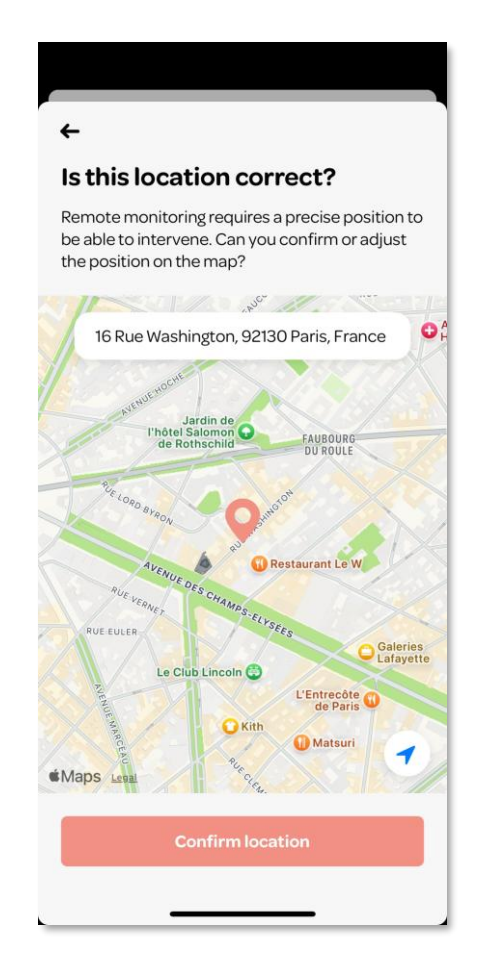

Confirm the address

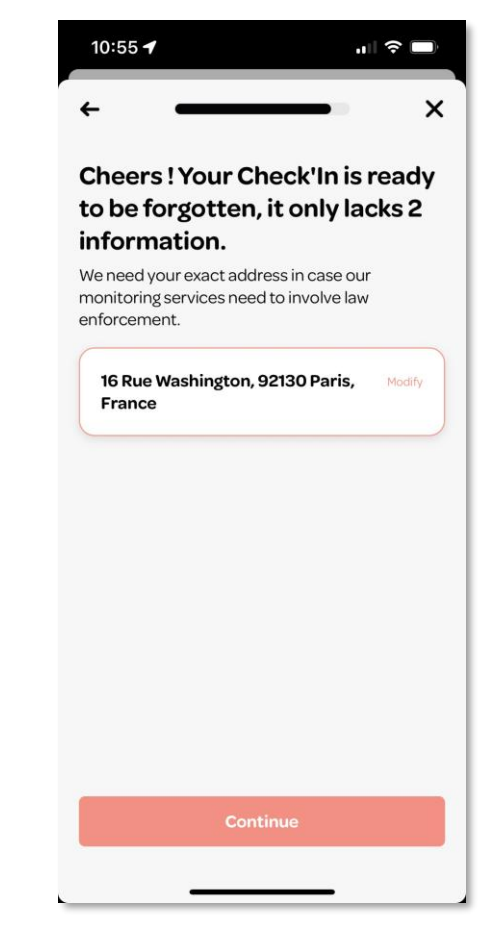

Select the added address, then tap on "Continue"

# **Step 10: Adding emergency contacts**

The emergency contacts are the individuals who will receive an SMS and be called by the monitoring service in case of an alert. By default, the account of the person installing the Check'In is automatically added as an emergency contact. You can add two others.

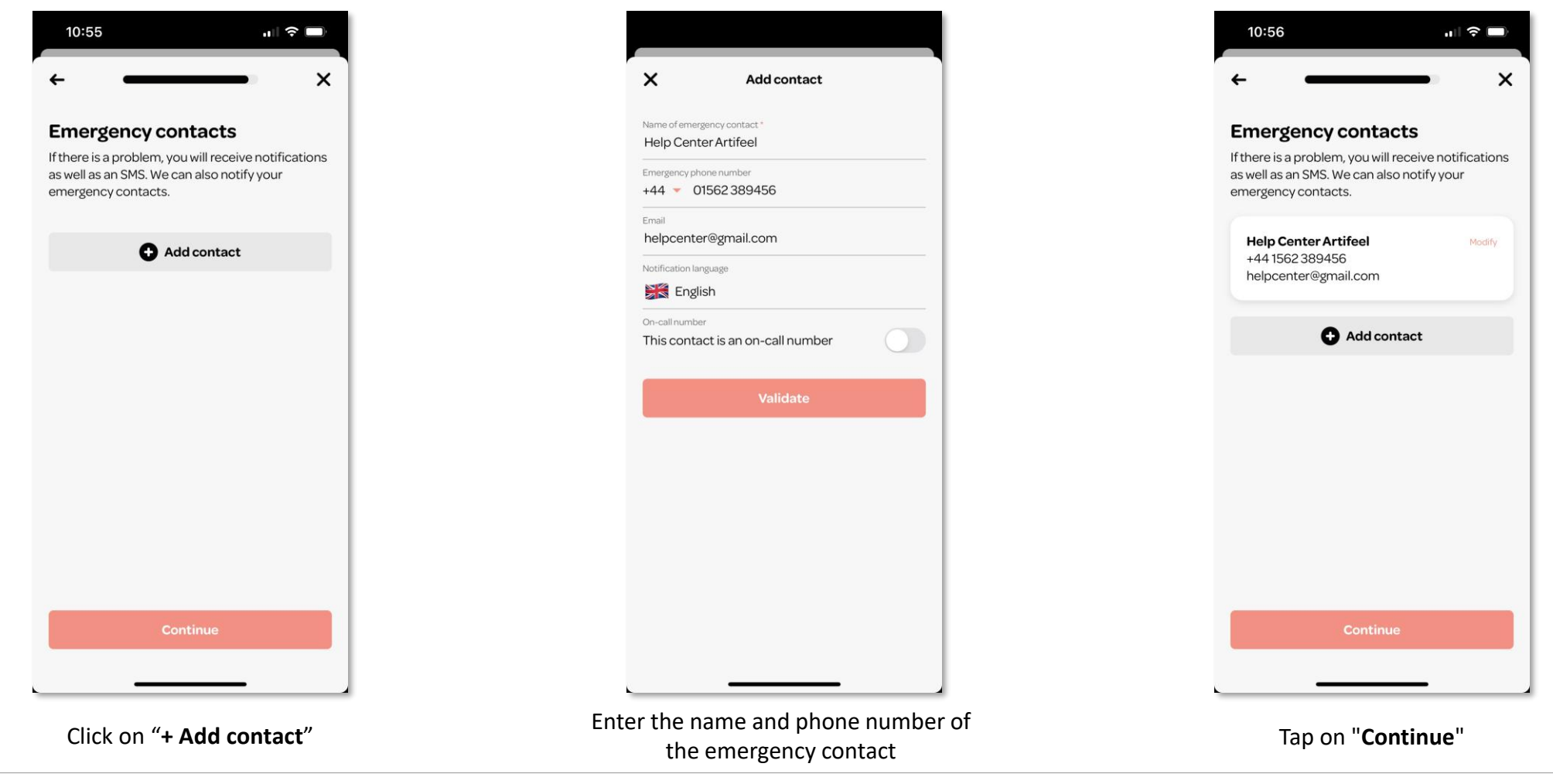

### **Step 11: End of the installation**

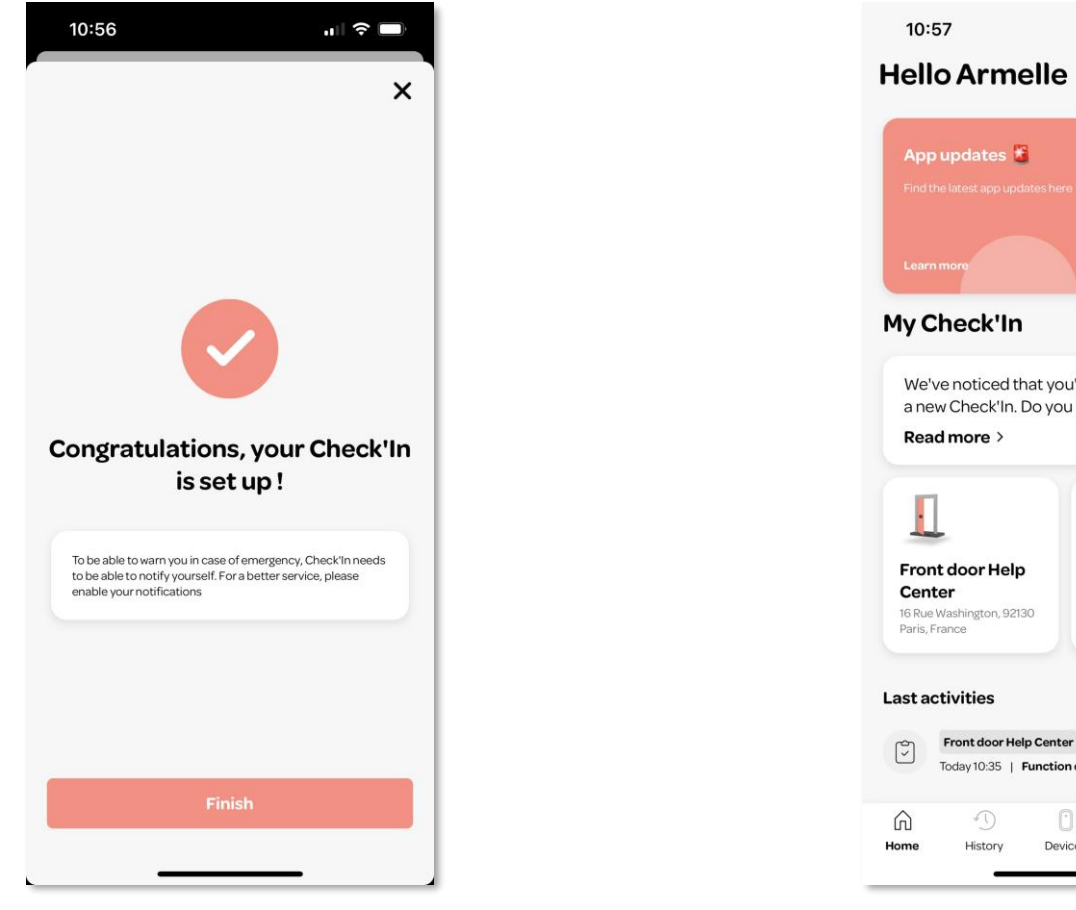

The Check'In setup is complete!

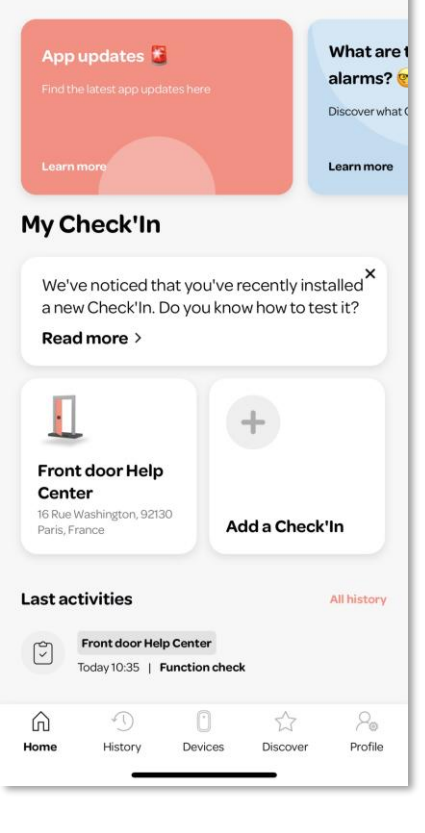

0

You can find the installed Check'In on the main page of your app

# Updating the Check'In 1/3

If the Check'In is not up-to-date, a yellow circle will appear in the top right corner of its card on the app's main page.

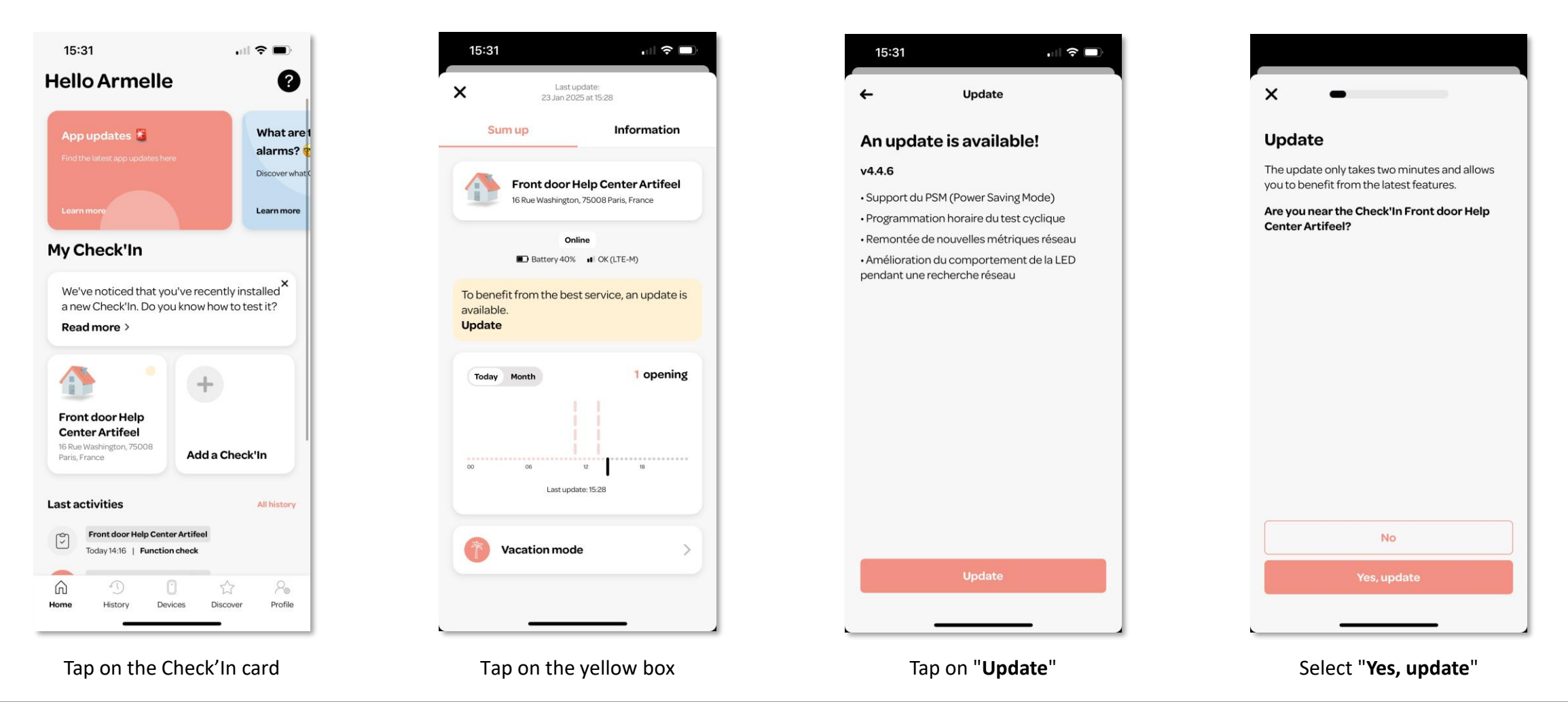

# Updating the Check'In 2/3

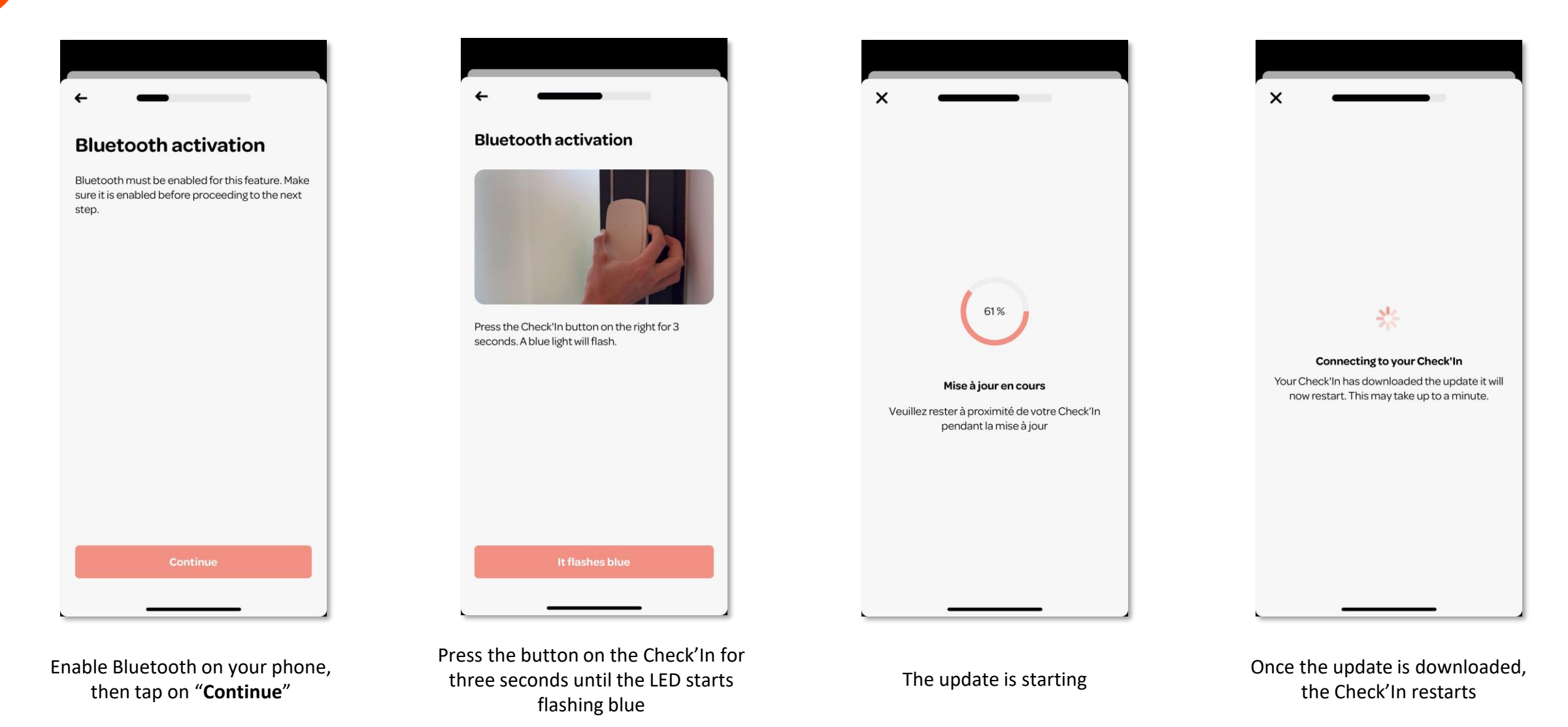

### Updating the Check'In 3/3

Once the Check'In is updated, tap on "Continue".

The update is complete!

|                             |   | 15:33      | .ı  <b>२ ■</b> )                                |
|-----------------------------|---|------------|-------------------------------------------------|
| × —                         | 1 | ÷          | Update                                          |
| Your Check'In is up to date |   | This Check | <b>t'In is up-to-date</b><br>ble at the moment. |
| Continue                    |   |            |                                                 |
|                             |   | _          |                                                 |

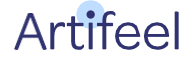

# **Testing procedure**

1 <u>Exit the area to be secured</u> and close the door. Wait for **one minute** (this is the delay during which the Check'In detection is paused).

2 Strike the door firmly (either 5 slow knocks or 15 rapid knocks).

**3** An **audio message** will then announce: "Warning, this site is secured. The alarm will sound in a few seconds...".

4 Once the audio message is complete, the microphone records a 15-second audio clip. The siren then activates for three minutes.

5 Simultaneously, depending on your preferences, you will receive a notification on your phone and/or a text message and/or an email.

# **Explanation of the Check'In LED's behaviours**

| LED colour                                      | Explanations                                                                                                    |
|-------------------------------------------------|----------------------------------------------------------------------------------------------------|
| White (the LED blinks slowly)                   | The Check'In is searching for a network                                                                                                    |
| White (the LED blinks rapidly, every 5 seconds) | The Check'In is exchanging data with our server and your application                                                                                                   |
| Slue                                            | Bluetooth is enabled                                                                                                    |
| Green                                           | The Check'In has detected a vibration (e.g., knocks on the door)                                                                                                    |
| Red                                             | <ul> <li>The Check'In's battery level is too low</li> <li>The Check'In is resetting</li> <li>(Only for the Check'In Pro 2) The Check'In has detected motion</li> </ul> |

### **Explanation of the Check'In's button**

| Button press            | Action                                                          |
|-------------------------|-----------------------------------------------------------------|
| Triple press            | The Check'In is connecting to the server (the LED blinks white) |
| Long press of 3 seconds | Bluetooth activation (the LED blinks blue)                      |
| Long press of 9 seconds | Reset of the Check'In (the LED lights up red once)              |

For more information on the Check'In alarms, you can visit our Help Center at <u>https://support.artifeel.com/hc/en-gb</u>

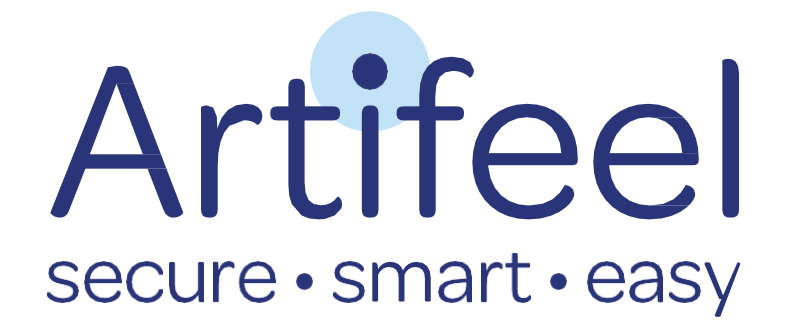